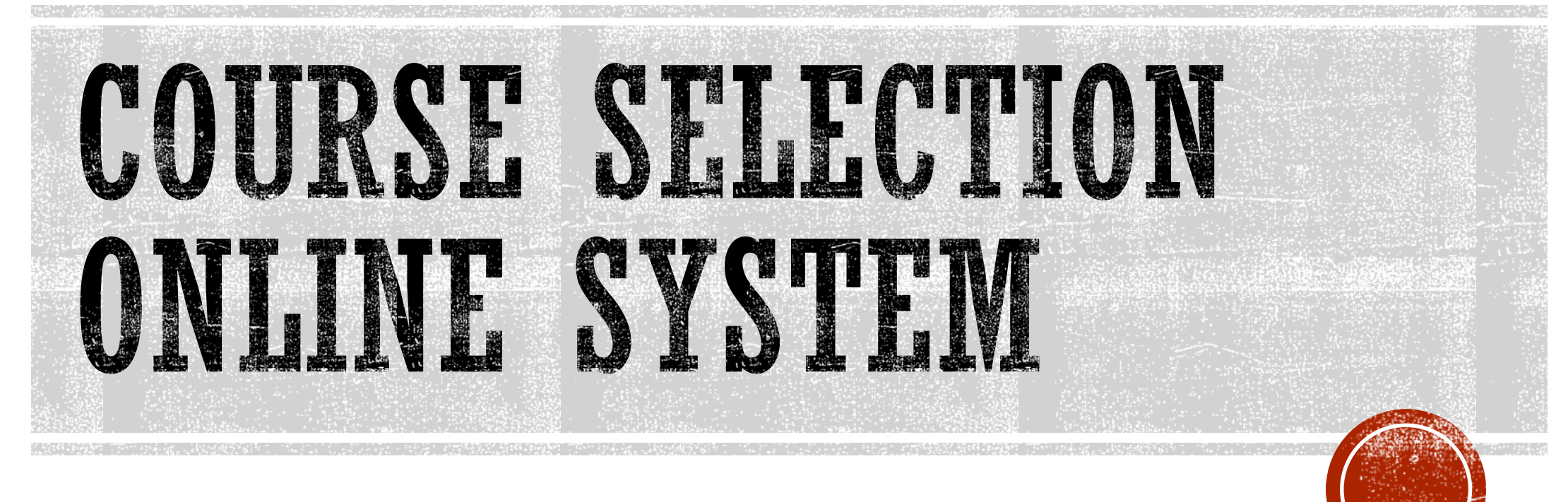

## The link :

https://sys.ndhu.edu.tw/AA/CLASS/subjselect /Default.aspx

## The schedule of course selection is listed as below.

| Item/ Identity                                                       | Time of Beginning            | Time of Ending               | Explanation                                                                                                    |  |  |  |  |  |  |  |  |
|----------------------------------------------------------------------|------------------------------|------------------------------|----------------------------------------------------------------------------------------------------|--|--|--|--|--|--|--|--|
| Writing Teaching Feedback<br>(Freshmen no need.)                     | 2019/12/16 (Monday) 12:30    | 2020/1/3 (Friday) 17:00      | Completing It Before Selecting Course<br>(Freshmen no need.)                                                                                                    |  |  |  |  |  |  |  |  |
| Course-Selecting Stage (Bachelor Students Select Courses Accordin    | ing to Their Grades)         |                              |                                                                                                    |  |  |  |  |  |  |  |  |
| Senior<br>(Students with Extensions Included )                       | 2019/12/23 (Monday) 12:30    | 2019/12/25 (Wednesday) 12:30 | Max. 3 on Liberal Education; no Limitation on Professional Courses.<br>Students can only select one physical education curriculum during pre-registration period.                                                                                                    |  |  |  |  |  |  |  |  |
| Junior                                                               | 2019/12/25 (Wednesday) 12:30 | 2019/12/27 (Friday) 12:30    | Max. 4 on Liberal Education; no Limitation on Professional Courses.<br>Students can only select one physical education curriculum during pre-registration period.                                                                                                    |  |  |  |  |  |  |  |  |
| Sophomore                                                            | 2019/12/27 (Friday) 12:30    | 2019/12/31 (Tuesday) 12:30   | Max. 5 on Liberal Education; no Limitation on Professional Courses.<br>Students can only select one physical education curriculum during pre-registration period.                                                                                                    |  |  |  |  |  |  |  |  |
| Freshman                                                             | 2019/12/31 (Tuesday) 12:30   | 2020/1/3 (Friday) 12:30      | No Limitation<br>Students can only select one physical education curriculum during pre-registration period.                                                                                                    |  |  |  |  |  |  |  |  |
| Graduate-Level                                                       | 2019/12/23 (Monday) 12:30    | 2020/1/3 (Friday) 12:30      | (No Contain Classes in Summer Vacation)<br>During course pre-registration period, core courses and general education courses are not opened for graduate students!<br>Please select these courses during course add/drop.                                                                                                    |  |  |  |  |  |  |  |  |
| Screening of Preliminary Course Selection                            | 2020/1/3 (Friday) 14:00      | 2020/1/3 (Friday) 15:00      | Course selection system will screen by the "Mode" and "Size of Limit" of each course.                                                                                                    |  |  |  |  |  |  |  |  |
| Drop Courses Before Course Add/Drop                                  | 2020/2/17 (Monday) 12:30     | 2020/2/18 (Tuesday) 12:30    | Drop Courses Only During This Period                                                                                                    |  |  |  |  |  |  |  |  |
| Courses Add Drop Online<br>(including students returning from leave) | 2020/2/18 (Tuesday) 12:30    | 2020/2/27 (Thursday) 12:30   | If Courses with the rule of "Size of Limit" still have surpluses, Students can fill the surpluses by the                                                                                                    |  |  |  |  |  |  |  |  |
| Add Course Requests                                                  | 2020/2/29 (Saturday) 16:00   | 2020/3/8 (Sunday) 23:59      | <ol> <li>Ask your Teacher or TA to get "Adding Course Code(QR code)".</li> <li>Adding Course Method (1):Using your mobile phone (or tablet) download a QR code scanner app and scan the QR code to begin adding the course.</li> <li>Adding Course Method (2):Use a computer to log in to the Course Selection"System and click the "Course Adding Code" button and enter the code found below the QR code.</li> </ol> |  |  |  |  |  |  |  |  |
| Fees of extra credits after ADD COURSE REQUESTS                      | 2020/4/1 (Wednesday) 8:00    | 2020/4/16 (Thursday) 23:59   | Please visit the portal for tuition and miscellaneous fees of the Bank of Taiwan to download and print out the payment form<br>https://school.bot.com.tw/newTwbank/index.aspx                                                                                                    |  |  |  |  |  |  |  |  |
| Midterm Courses Withdrawal Application                               | 2020/4/20 (Monday) 8:00      | 2020/5/8 (Friday) 17:00      | <ol> <li>Students are allowed to withdraw 'Only one' course in every semester.</li> <li>Total credits must not be less than credit regulations of every department after withdrawal.</li> <li>Please refer to NDHU Courses Withdrawal Guidelines for other regulations.</li> </ol>                                                                                                    |  |  |  |  |  |  |  |  |

· Periodly change password for personal account and data safety.

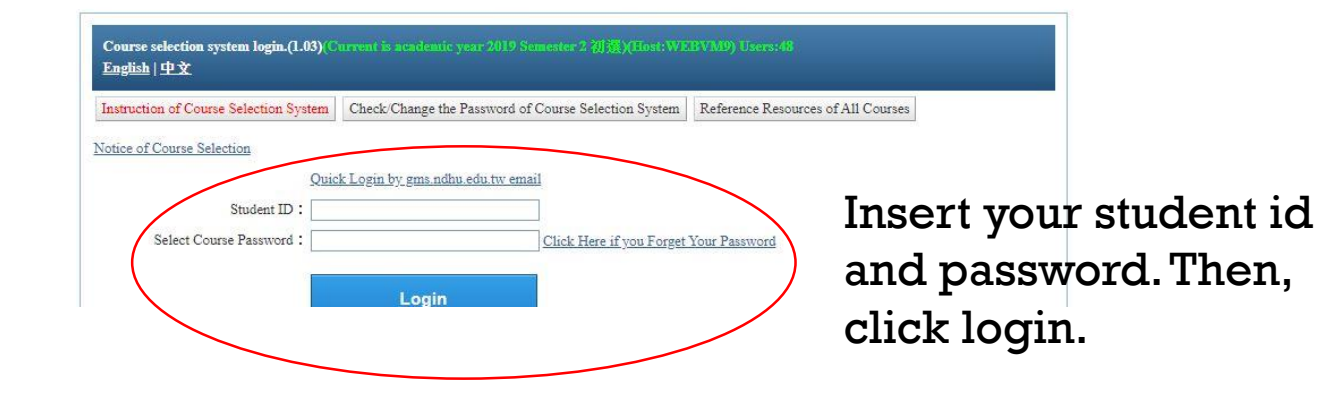

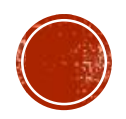

## After login, you will see the page as below.

| Course selection Print timetable                 | listory selected courses |                               |                           |             |                |                   |                         |                             | Personal schedu | le Print personal schedule | Comment Feedback | Logout |
|--------------------------------------------------|--------------------------|-------------------------------|---------------------------|-------------|----------------|-------------------|-------------------------|-----------------------------|-----------------|----------------------------|------------------|--------|
| User:                                            |                          |                               |                           |             |                | \$                | Selected courses:       | 0                           |                 |                            |                  |        |
| Course by department                             | Show all the Selected C  | ourses priority order. No     | selected course.          |             |                |                   |                         |                             |                 |                            |                  |        |
| G-1082962<br>                                    | Course Cour<br>No. Cour  | rse name Required<br>Optional | Lecturer Tim              | e Classroom | Credits/Hours  | Priority Mode no. | Student I<br>Maximum Ec | iberal Status               | Remark          | i.                         |                  |        |
|                                                  |                          |                               |                           |             |                |                   |                         |                             |                 |                            |                  |        |
|                                                  |                          |                               |                           |             |                |                   |                         |                             |                 |                            |                  |        |
| COLLEGE OF MARINE SCIENCE<br>COLLEGE OF THE ARTS |                          |                               |                           |             |                |                   |                         |                             |                 |                            |                  |        |
| HUA-SHIH COLLEGE OF EDUCA                        |                          |                               |                           |             |                |                   |                         |                             |                 |                            |                  |        |
|                                                  |                          |                               |                           |             |                |                   |                         |                             |                 |                            |                  |        |
| GENERAL EDUCATION CENTER                         | Conditional query course | e Query personal sched        | lule Courses by Departmen | t:          |                |                   |                         |                             |                 |                            |                  |        |
|                                                  | Course Cour<br>No.       | rse Name Required/O<br>Cours  | ptional Lecturer<br>es    | Time Cla    | ssroom Credits | Priority Mode no. | Student<br>Maximum      | Liberal<br>Education Status | Remar           |                            |                  |        |
| ( )                                              |                          |                               |                           |             |                |                   |                         |                             |                 |                            |                  |        |
|                                                  |                          |                               |                           |             |                |                   |                         |                             |                 |                            |                  |        |
|                                                  |                          |                               |                           |             |                |                   |                         |                             |                 |                            |                  |        |
|                                                  |                          |                               |                           |             |                |                   |                         |                             |                 |                            |                  |        |
|                                                  |                          |                               |                           |             |                |                   |                         |                             |                 |                            |                  |        |

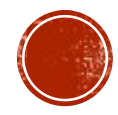

| Click "Ad<br>to select<br>it will sho<br>for all courses |                                                                                  |                                                                                                    |                                                                                |                    |                       |                         | dd" if you want<br>the course, and<br>ow on to the<br>You can arrange your<br>courses before course<br>selection day<br>by clicking here |                                         |                              |            |                    |                  |                      |                    |                      |                          |                                       |
|----------------------------------------------------------|----------------------------------------------------------------------------------|----------------------------------------------------------------------------------------------------|--------------------------------------------------------------------------------|--------------------|-----------------------|-------------------------|----------------------------------------------------------------------------------------------------|-----------------------------------------|------------------------------|------------|--------------------|------------------|----------------------|--------------------|----------------------|--------------------------|---------------------------------------|
|                                                          | Course selection Print timetable                                                 | Listory selected courses                                                                                                    |                                                                                |                    |                       |                         |                                                                                                    |                                         |                              | NDHU. Co   | ouse selection sys | nencensin        | ess . Academic Al    |                    | Personal schedule    | Any and Inf<br>Pint pers | onal schedule Comment Feedback Logout |
| F                                                        | 使用者                                                                              | 1                                                                                                    |                                                                                |                    |                       |                         |                                                                                                    |                                         | #程數:0門                       | j –        |                    |                  |                      |                    |                      |                          |                                       |
|                                                          | Course by department                                                             | Notify!! Here is unoffic                                                                                                    | al selection course,personal arr                                               | ange course o      | only.Remeber go       | o official cour         | se selection web p                                                                                                    | ige.                                    |                              |            |                    |                  |                      |                    |                      |                          |                                       |
|                                                          | -COLLEGE OF SCIENCE AND EN                                                       | Co                                                                                                    | urse No. Cou                                                                   | irse name          | Re                    | uired<br>ional          | Lecturer                                                                                                    | Time                                    | Classroom                    |            | Credits/Hours      |                  | Priority<br>Mode no. | Student<br>Maximum | Liberal<br>Education | Status                   | Remark                                |
|                                                          | COLLEGE OF MANAGEMENT                                                            | ODelete YY_                                                                                                    | 1950AA                                                                         |                    | requ                  | ired /Eugen             | 22 823                                                                                                    | /Mon 9/Mon 10                           | ( <u>37)</u> /D區舞蹈教室         | 1/         | 1/2 1              | 1:先上網選           | 课者優先                 | 40                 |                      | 正常                       | 務必出席第一堂課並詳閱教學計畫內容                     |
|                                                          | COLLEGE OF HUMANITIES AND                                                        | ODelete GC_6                                                                                                    | 010AB                                                                          |                    | requ                  | ired /Ching-            | Chen Chen                                                                                                    | /Wed 5/Wed 6                            | (4)/人社一館D113                 | 2          | 12/2               | 1:先上網選           | 课者優先                 | 30                 | /[語文]                | 正常                       |                                       |
|                                                          |                                                                                  | ODelete GC_G                                                                                                    | 0000<br>010AA                                                                  |                    | opti                  | onal /Hsiao,            | lei, Hisien<br>Jau-jiun                                                                                                    | /Tue 9/Tue 10/Tue<br>/Tue 4/Tue 5/Tue 0 | 6 ( <u>6</u> )教育學院B129       | 3          | 3/3                | 1:先上網選<br>1:先上網選 | 课者優先                 | 50                 | /[教育實踐與終身學<br>321    | 正常                       | 弗一里課請物业到課                             |
|                                                          | ···DEPARTMENT OF ENGLISH<br>···DEPARTMENT OF HISTORY                             | ODelete GC_4                                                                                                    | 1510 <u>AA</u>                                                                 |                    | opti                  | onal /Yu-Cha            | io Huang                                                                                                    | /Thu 9/Thu 10/Thu<br>11                 | u <u>(8)</u> 管理學院-第一<br>B210 | 講堂 3.      | 3/3 1              | 1:先上網選           | 課者優先                 | 150                | [多元族群與文化]            | 正常                       |                                       |
|                                                          | DEPARTMENT OF COUNSEL     B-BACHELOR                                             |                                                                                                    |                                                                                |                    |                       |                         |                                                                                                    |                                         |                              |            |                    |                  |                      |                    |                      |                          |                                       |
|                                                          |                                                                                  | Conditional query course of department: COLLEGE OF HUMANITIES AND SOCIAL SCIENCES DEPARTMENT OF COUNSELING AND CLINICAL PSYCHOLOGY BACHELOR(32) |                                                                                |                    |                       |                         |                                                                                                    |                                         |                              |            |                    |                  |                      |                    |                      |                          |                                       |
|                                                          | MASTER                                                                           | Course No.                                                                                                    | Course name                                                                    | Optional           | Lecturer              | Time                    | Classroom                                                                                                    | Credits/Hours                           | Mode no.                     | Maximun    | m Education S      | Status           | Remark               |                    |                      |                          |                                       |
|                                                          | DEPARTMENT OF ECONOM                                                             | <b>Add</b> <u>CP_11220</u>                                                                                                    | (Freshman Psychological<br>Statistics(T)?                                      | program <u>?</u> / | 藍玉玲                   | /Wed 4/Wed<br>5/Wed 6   | ( <u>6</u> )教育学院<br>PC1(B217)                                                                                                    | 3/3 <sup>3</sup> :<br>傾                 | 諮問與臨床心理学系<br>優先              | 50         | IE                 | E常               |                      |                    |                      |                          |                                       |
|                                                          |                                                                                  | OAdd <u>CP_11300</u>                                                                                                    | (Sophomore)Helping<br>Profession:Process & Skills <u>?</u>                     | program <u>?</u>   | 劉志如                   | /Tue 4/Tue<br>5/Tue 6   | ( <u>5</u> )/人社二館<br>B101                                                                                                    | 3/3<br>3/3                              | 諮商與臨床心理學系<br>発               | 60         | I                  | 常                |                      |                    |                      |                          |                                       |
|                                                          |                                                                                  | Add 9P_1142AA                                                                                                    | (Senior)Social practice and innovation with psychology(I) <u>?</u>             | program?           | 陳淑瓊/劉志如               | /Thu 7                  | ( <u>4</u> )/人社一館<br>D107                                                                                                    | 1/1 3:                                  | 諮商與臨床心理學系<br>發先              | 50         | 統                  | 行排 需到<br>影 另外    | 先參與說明會,說<br>公告於系網頁   | 明會時間               |                      |                          |                                       |
|                                                          | UNDERGRADUATE PROGRA<br>UNDERGRADUATE PROGRA                                     | OAdd CP_1142AB                                                                                                    | (Senior)Social practice and innovation with psychology(I) ?                    | program <u>?</u>   | 劉(交力)樺                | /Thu 7                  | ( <u>5</u> )/人社二館<br>B403                                                                                                    | 1/1 3:                                  | 諮商與臨床心理學系<br>题先              | 15         | 統課                 | 行排 需知<br>見 另の    | も參與說明會,說<br>公告於系網頁   | 明會時間               |                      |                          |                                       |
|                                                          | DEPARTMENT OF LAW<br>INDIGENOUS LAW PROGRA<br>GRADUATE INSTITUTE FOR             | OAdd CP_11430                                                                                                    | (Sophomore)Social practice and<br>innovation with<br>psychology (II) <u>?</u>  | program <u>?</u> / | 劉(交力)樺                | /Thu 8                  | ( <u>5</u> )/人社二館<br>B403                                                                                                    | 1/1 3: 候                                | 諮商與臨床心理學系<br>题先              | 15         | 統                  | 行排 需须            | 七參與說明會,說<br>公告於系網頁   | 明會時間               |                      |                          |                                       |
|                                                          | -COLLEGE OF INDIGENOUS STU<br>-COLLEGE OF MARINE SCIENCE<br>-COLLEGE OF THE ARTS | Add <u>CP_11440</u>                                                                                                    | (Sophomore)Social practice and<br>innovation with<br>psychology (III) <u>?</u> | program <u>?</u> / | 劉(交力)樺                | /Thu 12                 | ( <u>5</u> )/人社二館<br>B403                                                                                                    | 1/1 3:<br>傾                             | 諮商與臨床心理學系<br>疑先              | 15         | 統                  | 流一排 需封<br>累 另分   | 先參與說明會,說<br>公告於孫網頁   | 明會時間               |                      |                          |                                       |
|                                                          | HUA-SHIH COLLEGE OF EDUCA<br>COLLEGE OF ENVIRONMENTAL                            | <b>Add</b> <u>CP_11460</u>                                                                                                    | (Freshman)Career Exploration ?                                                 | program?           | 劉(交力)樺/王<br>釗/藍玉玲/蔣世光 | 沂<br>/Fri 7             | <u>(5)</u> /人社二館<br>B101                                                                                                    | 1/1<br>缓                                | 諮商與臨床心理學系<br>題先              | 60         | IE                 | 常                |                      |                    |                      |                          |                                       |
|                                                          | CENTER FOR TEACHER EDUCA<br>GENERAL EDUCATION CENTER                             | OAdd CP_20100                                                                                                    | (Sophomore)Social<br>Psychology <u>?</u>                                       | program?           | 李明霓                   | /Tue 9/Tue<br>10/Tue 11 | <u>(5)</u> /人社二館<br>B101                                                                                                    | 3/3 3:                                  | 諮商與臨床心理學系<br>題先              | <u>5</u> 0 | IE                 | 常                |                      |                    |                      |                          |                                       |
|                                                          | COMMITTEE FOR GENERAL ED                                                         | Add <u>CP_20200</u>                                                                                                    | (Sophomore)Neuropsychology?                                                    | program <u>?</u>   | 蔣世光                   | /Wed 4/Wed<br>5/Wed 6   | ( <u>4</u> )/人社一館<br>D107                                                                                                    | 3/3    3:<br>傾                          | 諮商與臨床心理學系<br>観先              | 50         | I                  | ÊÂ               |                      |                    |                      |                          |                                       |
|                                                          |                                                                                  | Add <u>CP_20600</u>                                                                                                    | (Sophomore)Abnormal<br>Psychology ?                                            | program <u>?</u>   | 幫世光                   | /Mon 4/Mor<br>5/Mon 6   | ( <u>5</u> )/人社二館<br>B101                                                                                                    | 3/3    3:<br>傂                          | 諮商與臨床心理學系<br>疑先              | 50         | E                  | 常                |                      |                    |                      |                          |                                       |
|                                                          |                                                                                  | OAdd <u>CP_22200</u>                                                                                                    | (Sophomore)Physiological<br>Psychology ?                                       | program <u>?</u> / | 高倜歐                   | /Mon 9/Mor<br>10/Mon 11 | (5)人社二館<br>B101                                                                                                    | 3/3    3:<br>倾                          | 諮商與臨床心理學系<br>題先              | 40         | E                  | 常                |                      |                    |                      |                          |                                       |
|                                                          |                                                                                  | Add <u>CP_23000</u>                                                                                                    | (Junior)Special issues in Clinical & Counseling Psychology?                    | program?           | 林繼偉                   | /Wed 4/Wed<br>5/Wed 6   | ( <u>5</u> )/人社二館<br>B101                                                                                                    | 3/3<br>3/3                              | 諮商與臨床心理學系<br>醫先              | 60         | ĨĔ                 | 常                |                      |                    |                      |                          |                                       |

Remember to click "course selection" at the course selection day, instead of "Personal schedule". Then, click "query personal schedule", you will see the courses you had arranged before.

Click "select" on the selection time, after 10 mins,

Click "show all the Selected Courses priority order." ,and check "student maximum". If your number is within the student maximum, you had successfully joined the course.

| $\frown$                       |                   |                   |                       |                      |                     |                         |                                |               |                            | NDHU.              | Course Selection       | n System | -Business: Academic Affairs | s (03)8906122~     | 6126,System: L       | ibrary and Inf | ormation Center (03)8906752~6764 Idle00:00 |
|--------------------------------|-------------------|-------------------|-----------------------|----------------------|---------------------|-------------------------|--------------------------------|---------------|----------------------------|--------------------|------------------------|----------|-----------------------------|--------------------|----------------------|----------------|--------------------------------------------|
| Course selection Print timetab | le History select | ed courses        |                       |                      |                     |                         |                                |               |                            |                    |                        |          |                             | 1                  | Personal schedule    | Print perso    | onal schedule Comment Feedback Logout      |
| No.                            |                   |                   |                       |                      |                     |                         |                                |               | Selected cours             | ses:0              |                        |          |                             |                    |                      |                |                                            |
| Course by department           | Show all          | the Selected Co   | urses priority order. | No selected cou      | ırse.               |                         |                                |               |                            |                    |                        |          |                             |                    |                      |                |                                            |
|                                |                   | Cour              | se No.                | Course name          | •                   | Required<br>Optional    | Lecturer                       | Ti            | me Classr                  | 00123              | Credits/Hour           | 5        | Priority<br>Mode no.        | Student<br>Maximum | Liberal<br>Education | Status         | Remark                                     |
| -COLLEGE OF MANAGEMEN          |                   | ect <u>GC_625</u> | 4AA                   |                      |                     | optional /Hs            | iu-Mei, Hsieh                  | /Thu 4/Thu    | 15/Thu 6 ( <u>13)</u> 理工二前 | E105               | 3/3                    | 1:先      | 上網選課者優先                     | 14/30              |                      | 正常             | 第一堂課諸務必到課,須具備韓語一能力                         |
| -COLLEGE OF HUMANITIES         |                   | ect <u>YY 495</u> | OAA                   |                      |                     | required /Eu            | igen                           | /Mon 9/Me     | on 10 ( <u>37)</u> /D區舞蹈   | 教室                 | 1/2                    | 1:先      | 上網選課者優先                     | 21/40              |                      | 正常             | 務必出席第一堂課並詳閱教學計畫內容                          |
| -COLLEGE OF INDIGENOUS         | S STU             | ect <u>GC_626</u> | 90                    |                      |                     | optional /Re            | ong-Mu Lin                     | /Thu 10/Th    | nu 11 (4)/人社一館             | B107               | 2/2                    | 1:先      | 上網選課者優先                     | 20/40              |                      | 正常             |                                            |
|                                | ENCE              |                   |                       |                      | _                   |                         |                                |               |                            |                    |                        |          |                             |                    |                      |                | 1                                          |
| -COLLEGE OF THE ARTS           | DUCA              |                   |                       |                      |                     |                         |                                |               |                            |                    |                        |          |                             |                    |                      |                |                                            |
| COLLEGE OF ENVIRONME           | NTAL              |                   |                       |                      |                     |                         |                                |               |                            |                    |                        |          |                             |                    |                      |                |                                            |
| CENTER FOR TEACHER ED          |                   |                   |                       |                      |                     |                         |                                |               |                            |                    |                        |          |                             |                    |                      |                |                                            |
| -GENERAL EDUCATION CEI         | NTER Condition    | nal query course  | Query personal s      | schedule             | se by department: P | ersonal schedul         | e course(5 )                   |               |                            |                    |                        |          |                             |                    |                      |                |                                            |
|                                |                   | Course No.        | Course name           | Required<br>Optional | Lecturer            | Time                    | Classroom                      | Credits/Hours | Priority<br>Mode no.       | Student<br>Maximur | Liberal<br>m Education | Status   | Remark                      |                    |                      |                |                                            |
|                                | Select            | <u>GC_3010AA</u>  |                       | optional             | 蕭昭君                 | /Tue 4/Tue<br>5/Tue 6   | <u>(6</u> )教育學院<br>B129        | 3/3           | 1:先上網選課者優先                 | 50                 | /[教育實踐與<br>終身學習]       | 正常       | C                           |                    |                      |                |                                            |
|                                | Select            | <u>GC_4510AA</u>  |                       | optional             | 橫頓超                 | /Thu 9/Thu<br>10/Thu 11 | ( <u>8</u> ).管理學院-第<br>一講堂B210 | 3/3           | 1.先上網選課者優先                 | 150                | /[多元族群與<br>文化]         | 正常       |                             |                    |                      |                |                                            |
|                                | Select            | <u>GC_6010AB</u>  |                       | required             | 陳長慶                 | /Wed 5/Wed              | 16 (4)/人社一館<br>D113            | 2/2           | 1.先上網選課者優先                 | 30                 | /[語文]                  | 正常       |                             |                    |                      |                |                                            |
|                                | Select            | <u>GC_60900</u>   |                       | optional             | 謝秀梅                 | /Tue 9/Tue<br>10/Tue 11 | <u>(13)</u> 理工二館<br>B112       | 3/3           | 1:先上網選課者優先                 | 30                 |                        | 正常       | 第一堂課請務必到課                   |                    |                      |                |                                            |
|                                | Select            | <u>YY_4950AA</u>  |                       | required             | 陳怡靜                 | /Mon 9/Mor<br>10        | 1 <u>(37)</u> /D區舞蹈教<br>室      | 1/2           | 1:先上網選課者優先                 | 40                 |                        | 正常       | 務必出席第一堂課並詳聞對<br>計畫內容        | 牧學                 |                      |                |                                            |

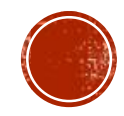